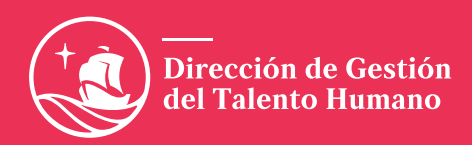

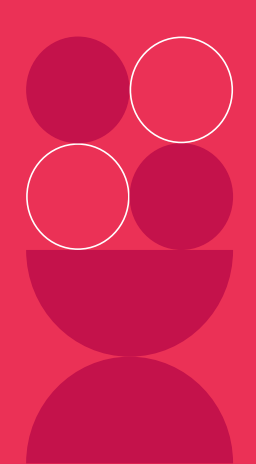

# **Espacio de** *Formación y Aprendizaje*

# Guía del usuario

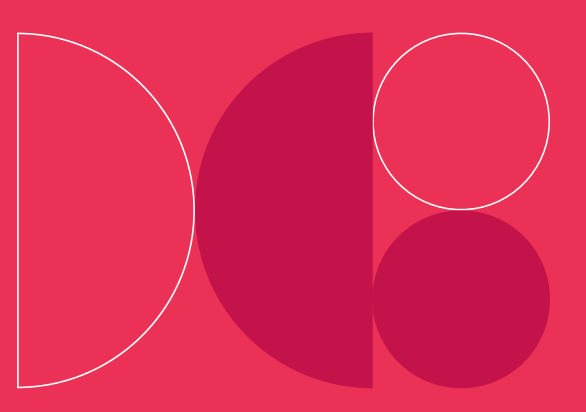

**#PromovemosTuDesarrollo** 

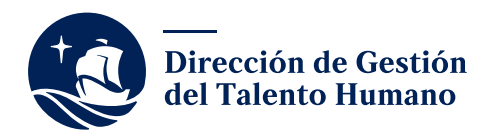

# Tabla de contenidos

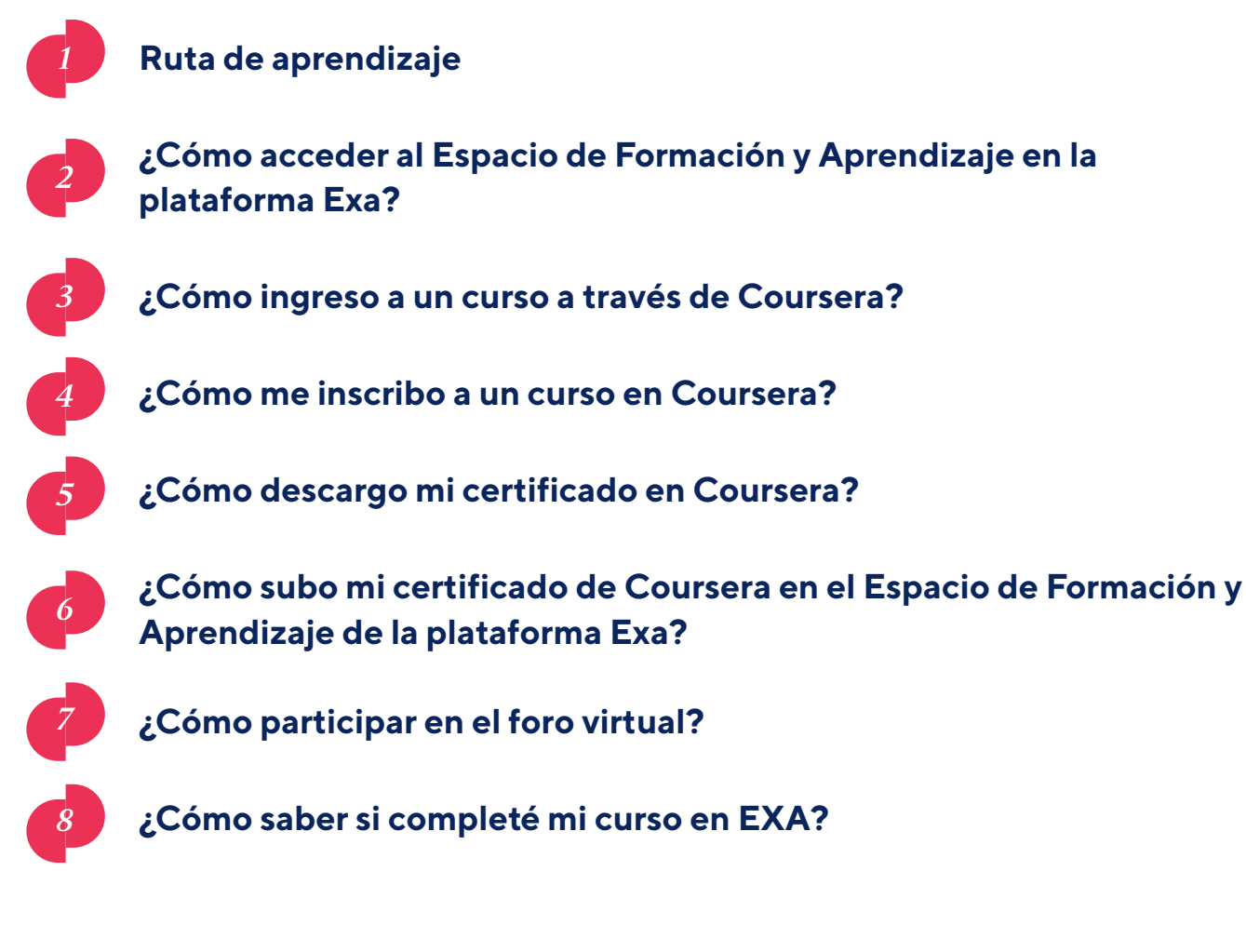

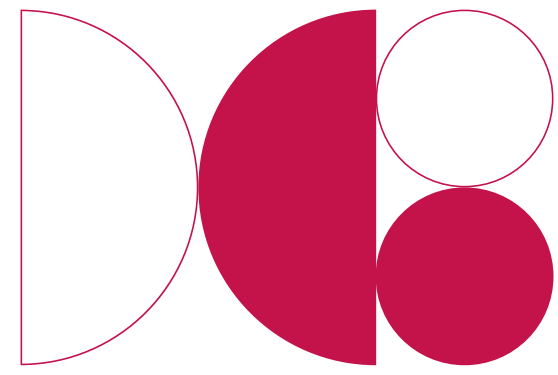

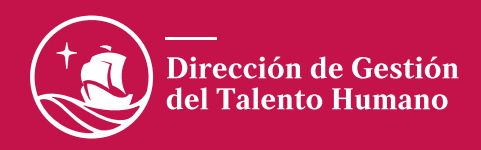

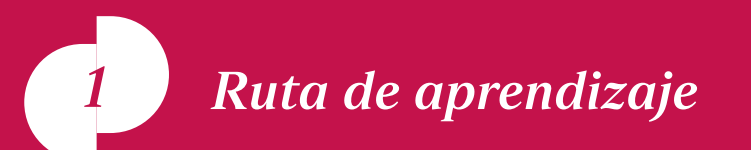

A continuación te presentamos la ruta a seguir para culminar de manera satisfactoria los diversos programas que formarán parte de nuestro nuevo modelo formativo.

**1.** Revisa los recursos de las unidades del curso.

- Lee las instrucciones de cada curso del programa.
- Inscríbete al curso en la plataforma Coursera.
- Completa el curso en la plataforma Coursera.
- Visualiza el video o material de cada unidad.

**2.** Descarga y sube tu certificado en el aula virtual Exa.

**3.** Participa del webinar sincrónico y foro virtual.

**4.** Completa la declaración de finalización del curso.

Luego de culminar el curso en la plataforma de Coursera, obtendrás un certificado virtual, el cuál deberás subir en el Espacio de Formación y Aprendizaje.

Relizaremos convocatorias para webinars sincrónicos y foros virtuales, los cuáles permitirán complementar la información revisada de manera virtual en Coursera.

Revisa si realizaste todas las actividades e información del curso y, luego, completa tu declaración de finalización de curso.

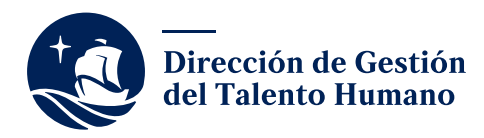

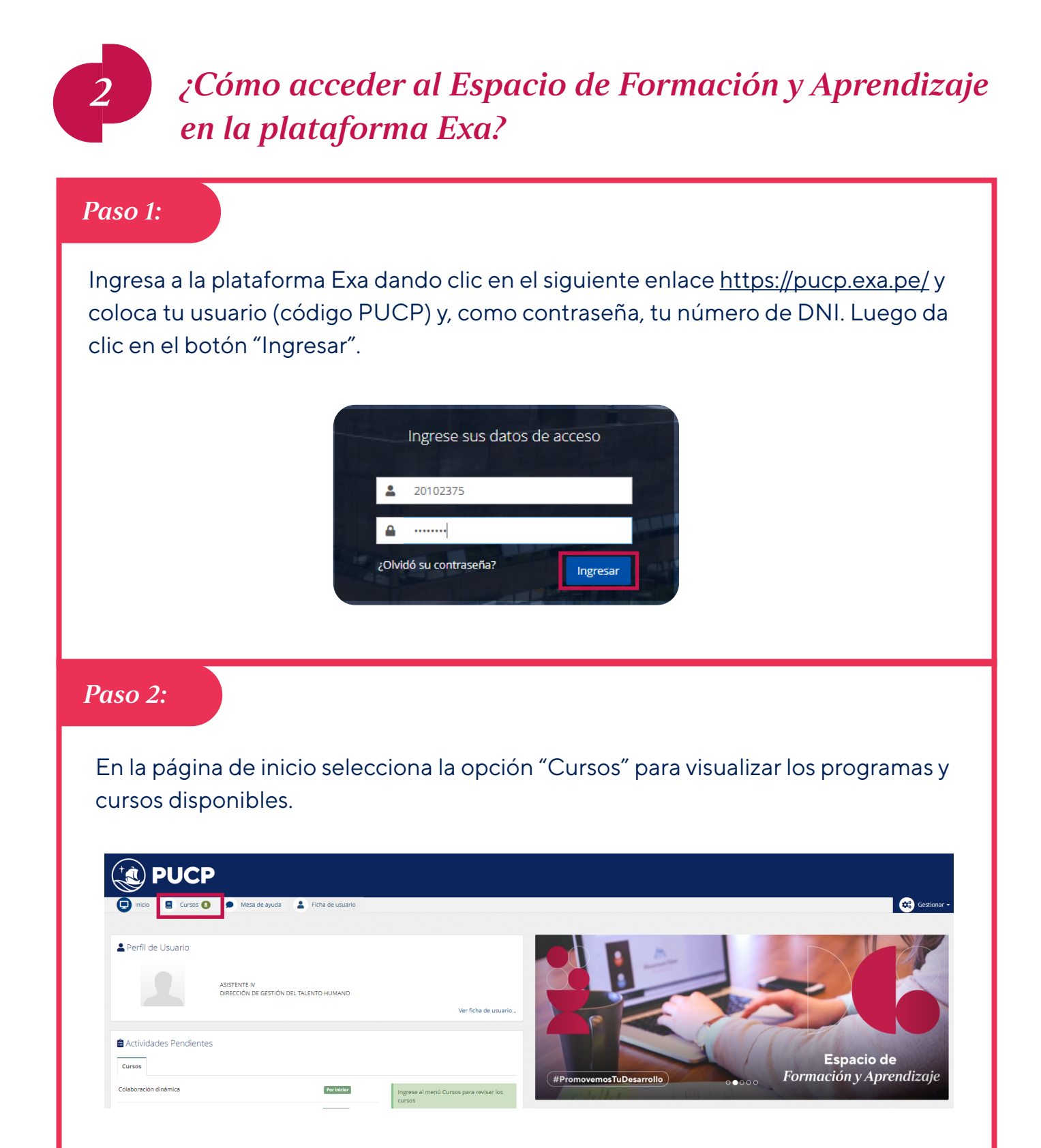

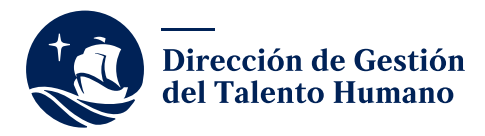

#### *Paso 3*:

Para acceder a un curso, solo deberás dar clic en la imagen y luego en "Iniciar curso". Aparecerá una ventana con mayor detalle sobre el curso elegido. Revisa la información y presiona el botón "Iniciar el curso".

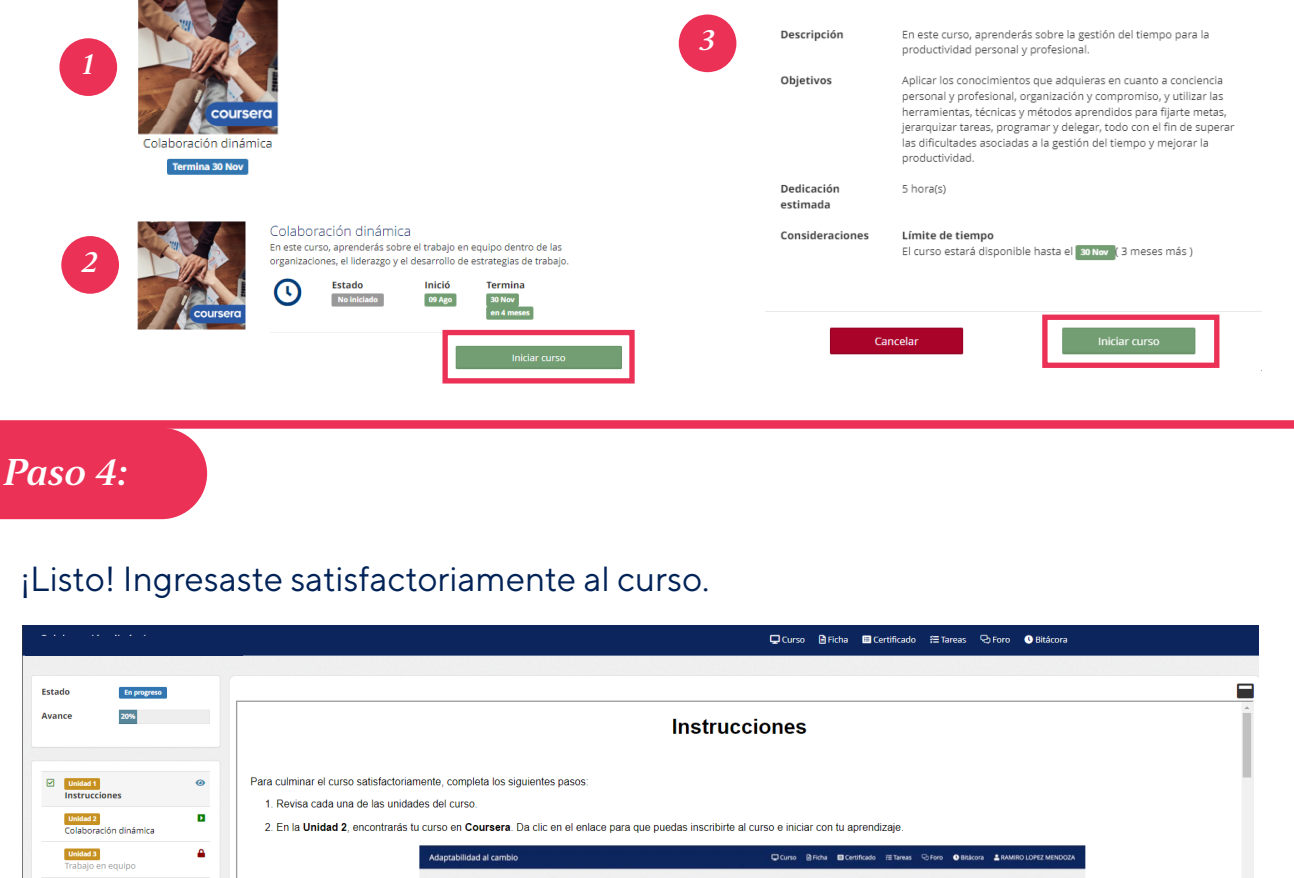

| unidad 3 🏠                                                    | Adaptabilidad al cambio       | ÇCunto ĝFizha BCcentricado r≣Tareas ⊙Foro OBitakora ≟RAMIRO LOPEZ MENDOZA |
|---------------------------------------------------------------|-------------------------------|---------------------------------------------------------------------------|
| Undud 4 Anteligencia colaborativa: el ambio desde dentro      | Estado (toprymu)<br>Avance Im |                                                                           |
| unidad 3<br>Declaración de finalización<br>◆) Salir del curso |                               |                                                                           |
|                                                               | colaboración                  |                                                                           |

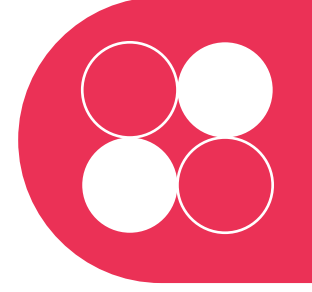

#### Importante:

El curso se abrirá en una ventana emergente, por lo cuál es indispensable que puedas desbloquear la apertura de ventanas emergentes de la plataforma Exa.

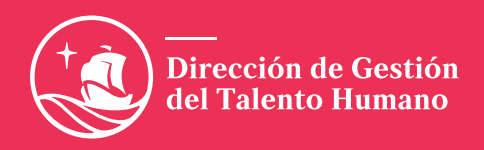

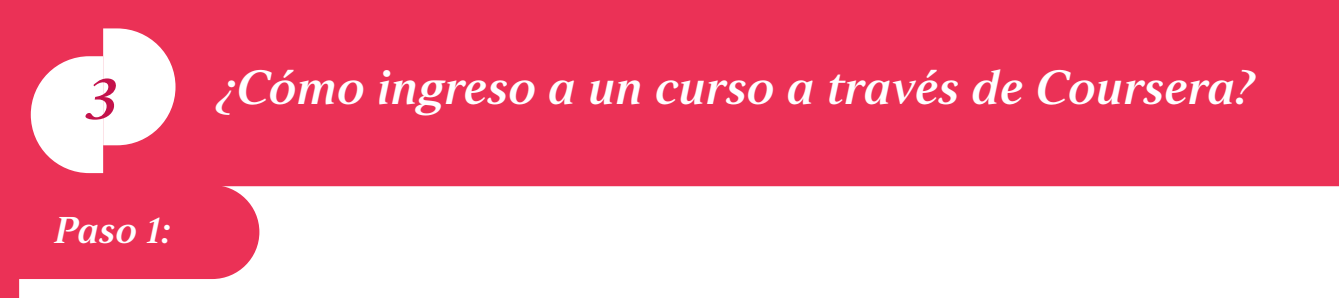

Deberás seleccionar la unidad 2 del curso y presionar la opción "Haga clic aquí para ir al curso".

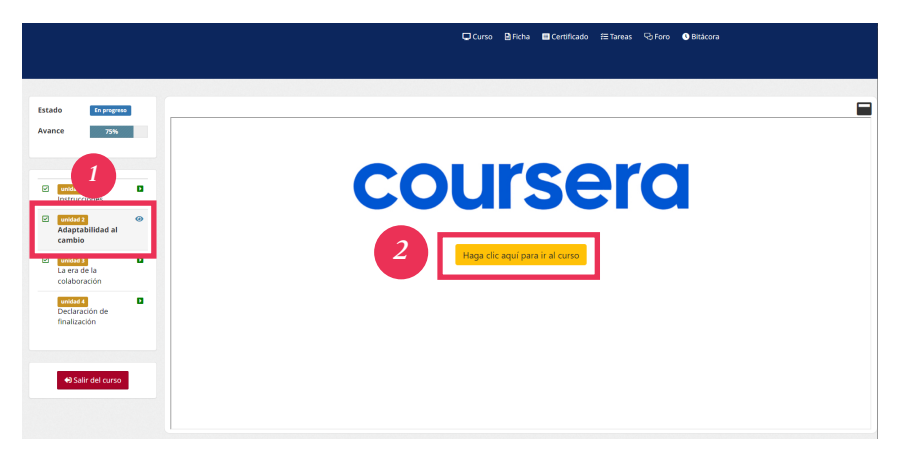

#### *Paso 2:*

Te aparecerá la plataforma de Coursera en un nueva ventana. Si tienes una cuenta con tu correo PUCP podrás ingresar dando clic en "Iniciar sesión". Si no tienes una cuenta en Coursera con tu correo PUCP, da clic en el botón "Únete de forma gratuita".

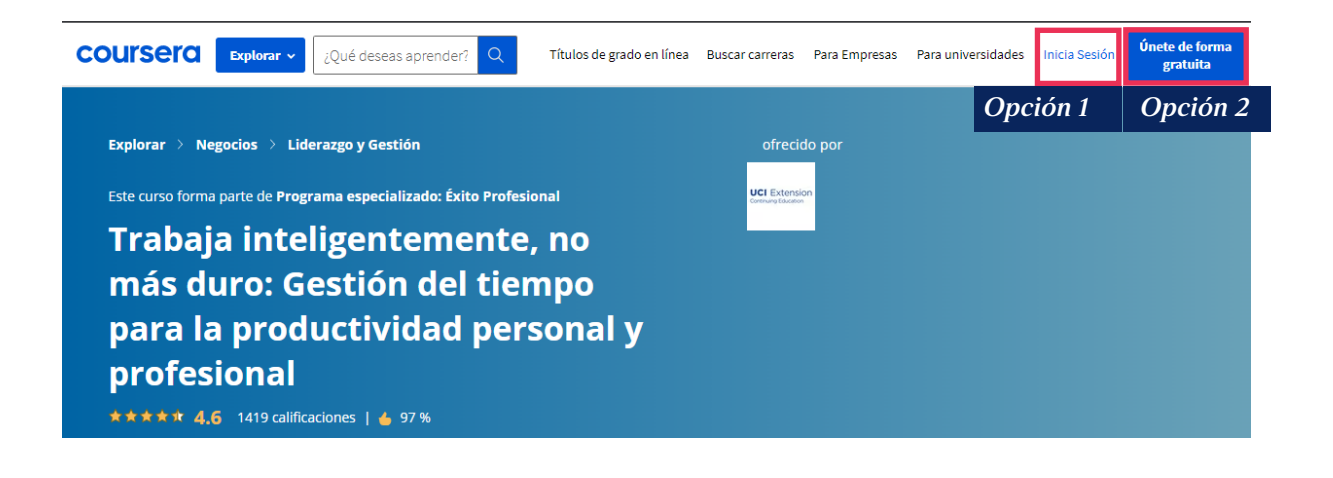

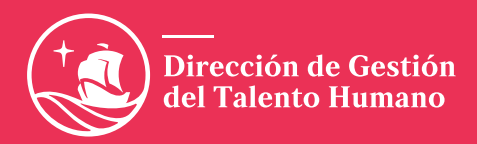

#### Paso 3:

Si elegiste la opción "Únete de forma gratuita", aparecerá una ventana para que puedas registrarte. Completa la información solicitada y da clic en "Únete de forma gratuita". Luego, deberás completar mayor información profesional y, para finalizar, deberás presionar el botón "Continuar".

| Regístrate<br>Aprende a tu propio ritmo en las<br>principales universidades y<br>negocios. | Obtén recomendaciones personalizadas según tus antecedentes. |                                        |                            |  |  |  |  |  |  |
|--------------------------------------------------------------------------------------------|--------------------------------------------------------------|----------------------------------------|----------------------------|--|--|--|--|--|--|
| NOMBRE COMPLETO                                                                            | Experiencia laboral<br>profesión                             | NIVEL DE EXPERIENCIA                   | EMPLEADOR                  |  |  |  |  |  |  |
| Ingresa tu nombre completo                                                                 | Ejemplo: Gerente de productos                                | Ejemplo: Líder / Gerente 🗸 🗸           | Ejemplo: Microsoft         |  |  |  |  |  |  |
| CORREO ELECTRÓNICO                                                                         |                                                              |                                        | Actualmente trabajo aquí   |  |  |  |  |  |  |
| nombre@correoelectronico.com                                                               | Educación<br><b>título de grado</b>                          | UNIVERSIDAD                            | CAMPO O ESPECIALIZACIÓN    |  |  |  |  |  |  |
| CONTRASEÑA                                                                                 | Ejemplo: Licenciatura 🗸 🗸                                    | Ejemplo: Universidad de Nueva York 🛛 🗸 | Ejemplo: Empresa           |  |  |  |  |  |  |
| Crear contraseña                                                                           |                                                              |                                        | Actualmente soy estudiante |  |  |  |  |  |  |
| Entre 8 y 72 caracteres                                                                    | Objetivos profesionales                                      | INDUSTRIA                              |                            |  |  |  |  |  |  |
|                                                                                            | Ejemplo: Científico de datos 🗸                               | Ejemplo: Tecnología 🗸 🗸                |                            |  |  |  |  |  |  |
| Únete de forma gratuita                                                                    |                                                              |                                        | Omitir Continual           |  |  |  |  |  |  |

## Paso 4:

¡Y listo! Lograste registrarte e ingresar a la plataforma Coursera.

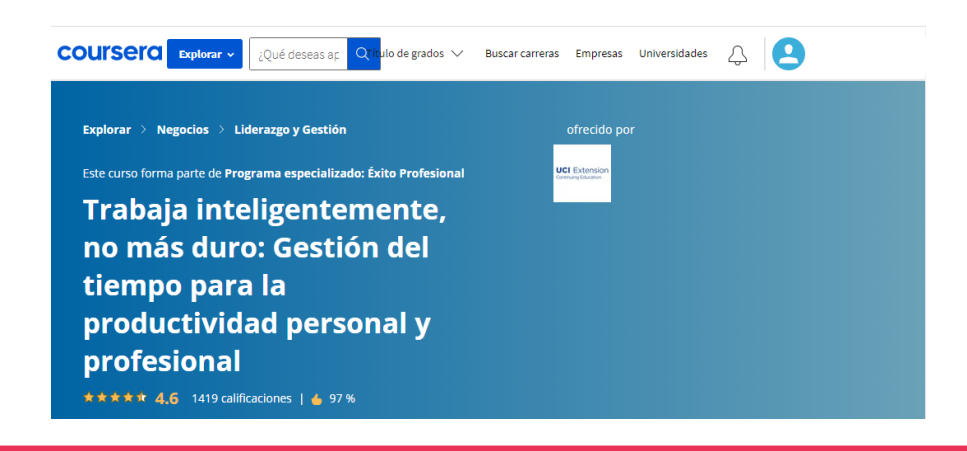

Recuerda que te llegará un mensaje a tu correo PUCP para que confirmes que el correo electrónico que registraste es correcto. Solo deberás abrir el mensaje y dar clic el botón verde.

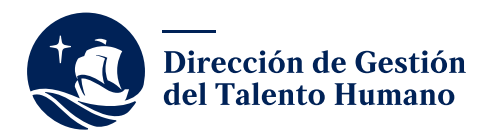

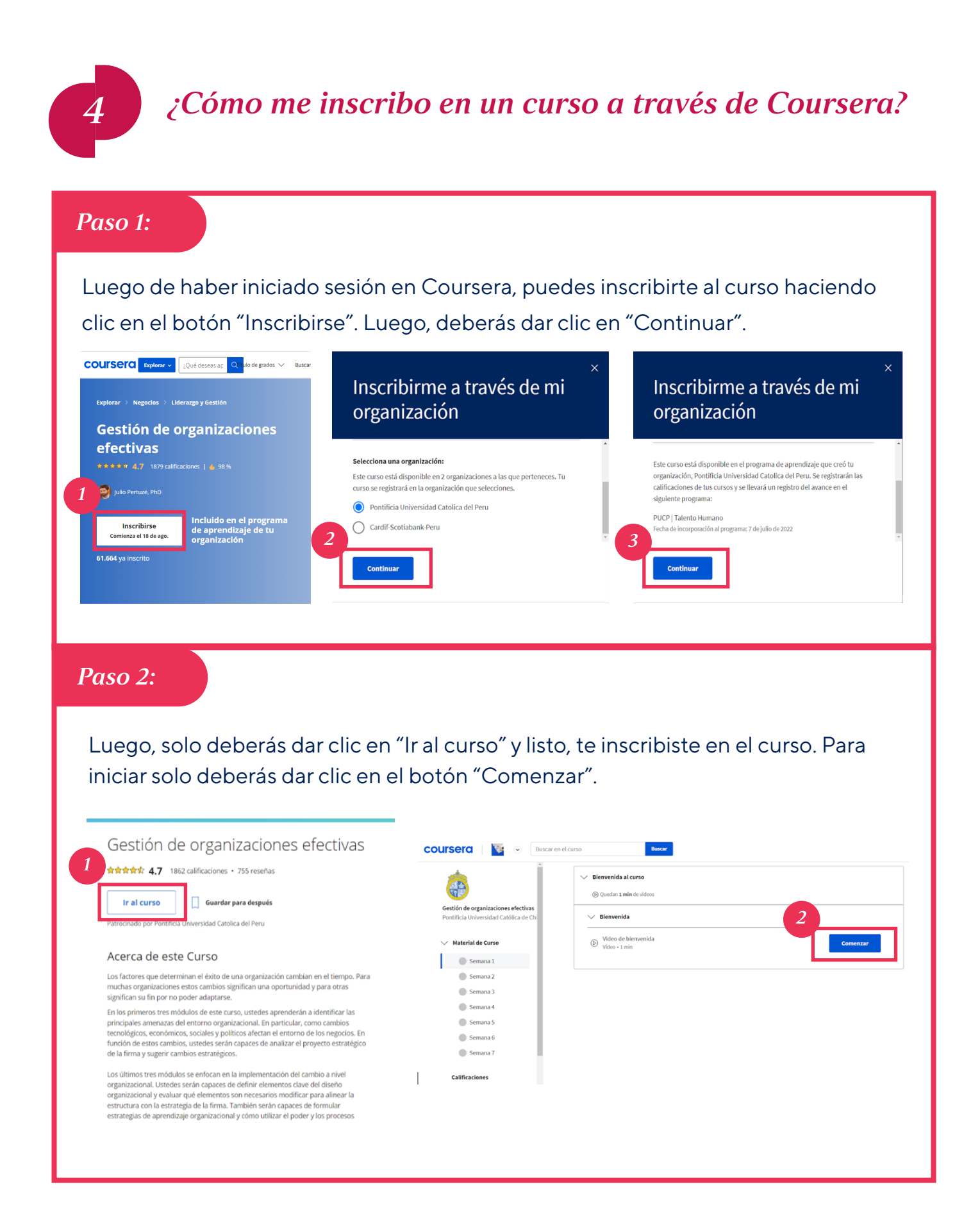

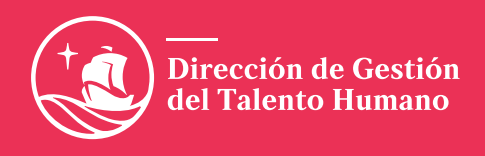

| <sup>5</sup> ¿Cómo descargo mi certificado en Course                                                                                              | ra?                                           |
|----------------------------------------------------------------------------------------------------|-----------------------------------------------|
| Paso 1:                                                                                                    |                                               |
| En la pantalla principal de Coursera, da clic sobre la flecha que apare<br>tu nombre. Luego, selecciona la opción "Logros" y da clic sobre el cur | ce al lado de<br>so finalizado.               |
| COURSERO Buscar en 'Educación Internacional' Q                                                                                                    | Silvia Gabriela Loz ^                         |
| <b>Educación Internacional</b><br>Comienza a estudiar en Coursera, la plataforma # 1 de aprendizaje en línea                                      | 1<br>bio repras<br>Ajustes<br>Actualizaciones |
| Explorar Catálogo Mis cursos Cón                                                                                                    | Logros<br>no Centro de Ayuda                  |
| Mis cursos<br>Instructional Design Foundations and Applications University of Illinois at Urbana-Champaign Calificación obtenida: 91.66%          | Cerrar sesion                                 |
|                                                                                                    |                                               |

## Paso 2:

Para descargar tu certificado, da clic en el botón "Descargar el certificado" y, para guardarlo en tu computadora, da clic sobre el ícono de descarga.

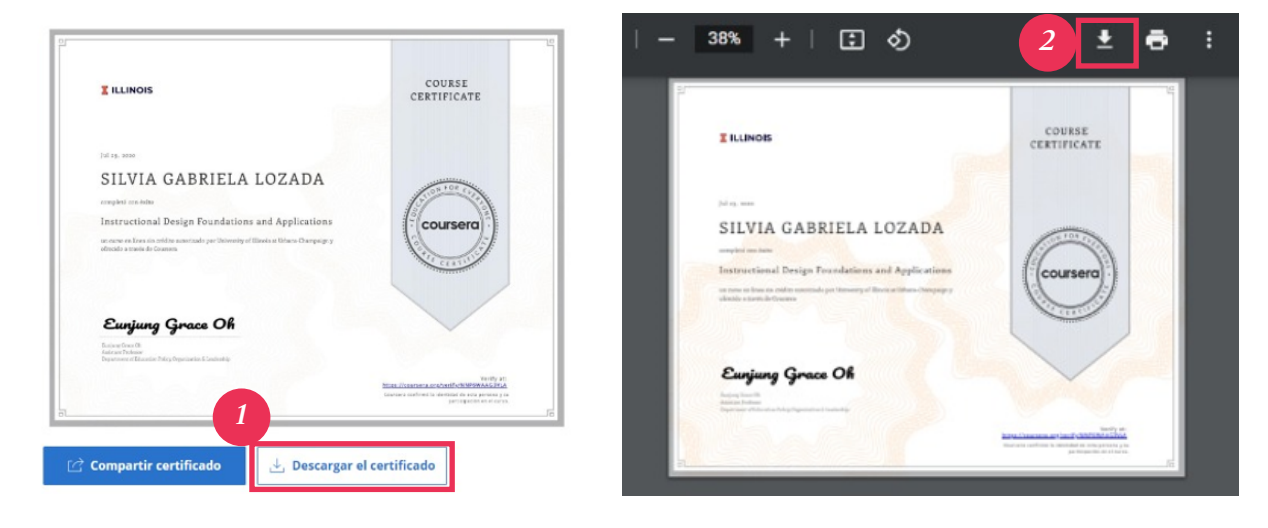

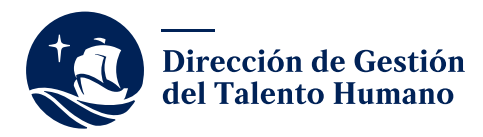

6

# ¿Cómo subo mi certificado de Coursera en el Espacio de Formación y Aprendizaje de la plataforma Exa?

| Paso 1:                                                                                                    |
|----------------------------------------------------------------------------------------------------|
| Después de ingresar a tu curso, da clic en "Certificado".                                                                                                    |
| Q Curso BiFicha ☐ Certificado ﷺ Tareas ♀ Foro ● Bitácora                                                                                                    |
| Estado Ingregenso<br>Avance 100%                                                                                                    |
| Paso 2:                                                                                                    |
| Da clic en el botón "Seleccionar archivo" y elige tu certificado. Por último, da clic en<br>"Subir" para cargar tu certificado obtenido en Coursera en el Espacio de Formación<br>y Aprendizaje.                                                                                                    |
| Certificado del curso                                                                                                    |
| Este curso no entregará certificado.                                                                                                    |
| Certificado Externo PDF Certificado externo Certificado externo Ce |
| <ul> <li>- El tamaño maximo del archivo debe ser de 2 Megabytes.</li> <li>- Cada vez que se suba un nuevo archivo, este reemplaza al anterior.</li> </ul>                                                                                                    |
| Subir 2                                                                                                    |

Recuerda que para finalizar el curso es indispensable subir el certificado obtenido en Coursera.

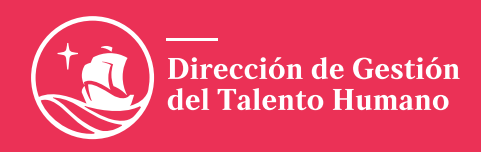

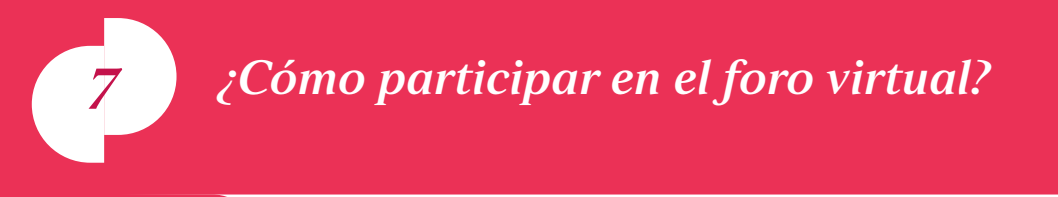

### Paso 1:

Luego de ingresar a tu curso, selecciona la pestaña "Foros". Aquí encontrarás las preguntas del foro y podrás compartir tu respuesta.

|                 |   |  |  |      | Ð | Curso | 🖹 Ficha | Certificado | 🚝 Tareas | 🔁 Foro | <b>(</b> ) E |
|-----------------|---|--|--|------|---|-------|---------|-------------|----------|--------|--------------|
|                 |   |  |  |      |   |       |         |             |          |        |              |
|                 |   |  |  |      |   |       |         |             |          |        |              |
|                 |   |  |  |      |   |       |         |             |          |        |              |
| ado En progrese | • |  |  | <br> |   |       |         |             |          |        |              |
| ance 100%       |   |  |  |      |   |       |         |             |          |        |              |
|                 |   |  |  |      |   |       |         |             |          |        |              |
|                 |   |  |  |      |   |       |         |             |          |        |              |
| unidad 1        | 0 |  |  |      |   |       |         |             |          |        |              |
| Instrucciones   |   |  |  |      |   |       |         |             |          |        |              |
| unidad 2        |   |  |  |      |   |       |         |             |          |        |              |
| Gestión del     |   |  |  |      |   |       |         |             |          |        |              |
| uempo           | - |  |  |      |   |       |         |             |          |        |              |
| unidad 3        |   |  |  |      |   |       |         |             |          |        |              |
| el control de   |   |  |  |      |   |       |         |             |          |        |              |
| tu tiempo       |   |  |  |      |   |       |         |             |          |        |              |

# *Paso 2*:

Para dejar un comentario, deberás dar clic en la opción "Agregar post".

|                | 🖵 Curso 🕒 Ficha                                                                                           | 🖽 Certificado   | Æ Tareas | 오 Foro | Bitácora |
|----------------|----------------------------------------------------------------------------------------------------|-----------------|----------|--------|----------|
| <del>Q</del> 0 | Foro del curso                                                                                            |                 |          |        |          |
|                | POR LOPEZ MENDOZA RAMIRO-24/08/2022 15:28 Pregunta                                                        | -C:0            |          |        |          |
|                | Te invitamos a participar en el siguiente foro. Coméntanos<br>conceptos revisados en el curso.            | Considera los   |          |        |          |
|                | Recuerda responder a tu pregunta y, luego, comentar al menos participaciones de tus compañeros del curso. | dos (02) de las |          |        |          |
|                | ¡Éxitos!                                                                                                  | Agregar post    |          |        |          |

Recuerda que también deberás dejar comentarios en las publicaciones de tus compañeros.

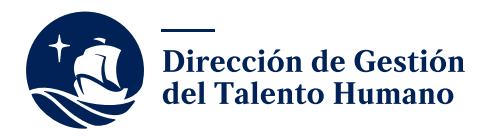

| 8 ¿Cóm                                               | o saber si culminé el curso?                                                                                                    |
|------------------------------------------------------|----------------------------------------------------------------------------------------------------|
| Paso 1:                                              |                                                                                                    |
| En primer lugar, re                                  | evisa si realizaste y revisaste cada una de las actividades del curso.                                                                                                    |
|                                                      | 🖵 Curso 🕒 Ficha 🔟 Certificado (若 Tareas 및 Foro 🔮 Bitácora                                                                                                    |
| Estado En progreso                                   |                                                                                                    |
| Avance 80%                                           | DECLARACIÓN DE FINALIZACIÓN DEL CURSO                                                                                                    |
| Unidad 1 D<br>Instrucciones                          | Haber completado el curso de Coursera. Haber descargado y subido el certificado de Coursera a la plataforma Exa. Haber descargado y subido el certificado de Coursera a la plataforma Exa. |
| Colaboración<br>dinámica                             | Haber participado activamente del toro del curso.     Haber asistido al webinar o visualizado la grabación del mismo.                                                                      |
| Trabajo en equipo                                    | 31 de Agosto de 2022.<br>Confirmar                                                                                                    |
| cambio desde<br>dentro<br>Unidad S<br>Declaración de |                                                                                                    |
| finalización                                         |                                                                                                    |
| 49 Salir del curso                                   |                                                                                                    |
| Paso 1:                                              |                                                                                                    |
| l uego, para finali:                                 | zar deberás completar la declaración de finalización y dar clic en                                                                                                    |
| el botón "Confirm                                    | ar".                                                                                                    |
|                                                      |                                                                                                    |
| DECLARACI                                            | ÓN DE FINALIZACIÓN DEL CURSO                                                                                                    |
| Haber completa                                       | do y subido el certificado de Coursera a la plataforma Exa.                                                                                                    |
| Haber participac<br>Haber asistido a                 | o activamente del foro del curso.<br>I webinar o visualizado la grabación del mismo.                                                                                                    |
| 31 de Agosto de 20                                   | 22 Confirmar                                                                                                    |
|                                                      |                                                                                                    |
|                                                      |                                                                                                    |
|                                                      |                                                                                                    |

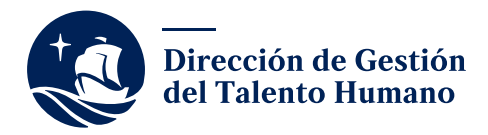

### **Paso 3:**

En el lado superior izquierda de la pantalla el estado del curso deberá cambiar de "En progreso" a "Finalizado".

|                       |                                                                     |   | DECLARACIÓ                                 | DE FINALIZ                                      | ACIÓN DEL CURS                      | 80     |          |  |  |  |
|-----------------------|---------------------------------------------------------------------|---|--------------------------------------------|-------------------------------------------------|-------------------------------------|--------|----------|--|--|--|
| ☑<br>Ir               | Unidad 1<br>nstrucciones                                            | 0 | Yo,                                        |                                                 | con código de trabajad              | dor    | declaro: |  |  |  |
|                       | <mark>Unidad 2</mark><br>Colaboración<br>Ilinámica                  | D | Haber completado<br>Haber descargado       | l curso de Coursera.<br>subido el certificado   | de Coursera a la plataform          | a Exa. |          |  |  |  |
|                       | <mark>Unidad 3</mark><br>Trabajo en equipo                          | D | Haber participado a<br>Haber asistido al w | ctivamente del foro d<br>binar o visualizado la | el curso.<br>a grabación del mismo. |        |          |  |  |  |
| Ir<br>c<br>c<br>d     | Unidad 4<br>nteligencia<br>olaborativa: el<br>ambio desde<br>lentro | 0 | 31 de Agosto de 2022                       |                                                 |                                     |        |          |  |  |  |
| ☑ <b>[</b><br>D<br>fi | Unidad 5<br>Declaración de<br>inalización                           | 0 |                                            |                                                 |                                     |        |          |  |  |  |
|                       |                                                                     |   |                                            |                                                 |                                     |        |          |  |  |  |

Si tuvieras alguna consulta, puedes escribir a <u>formacion-dgth@pucp.edu.pe</u>

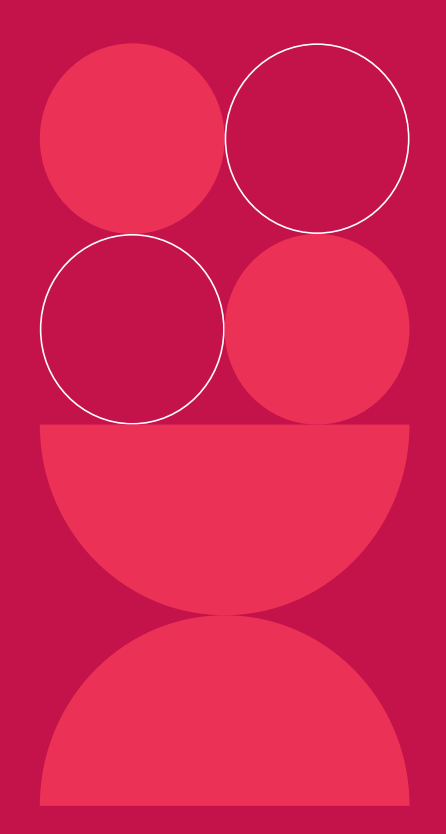

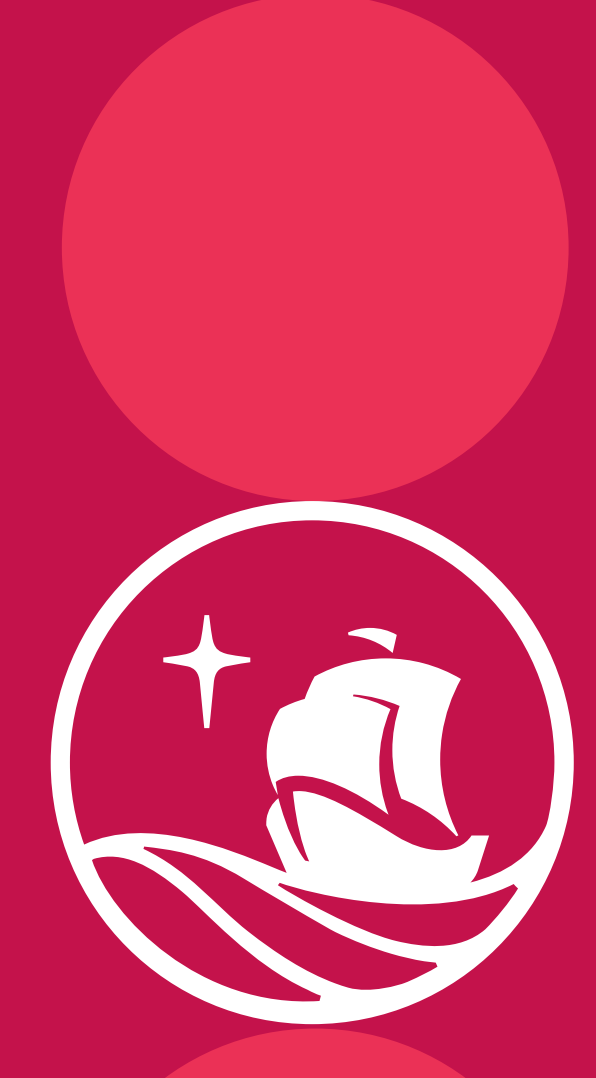